## Användarmanual för Webbexportprogrammet

7.11.2013

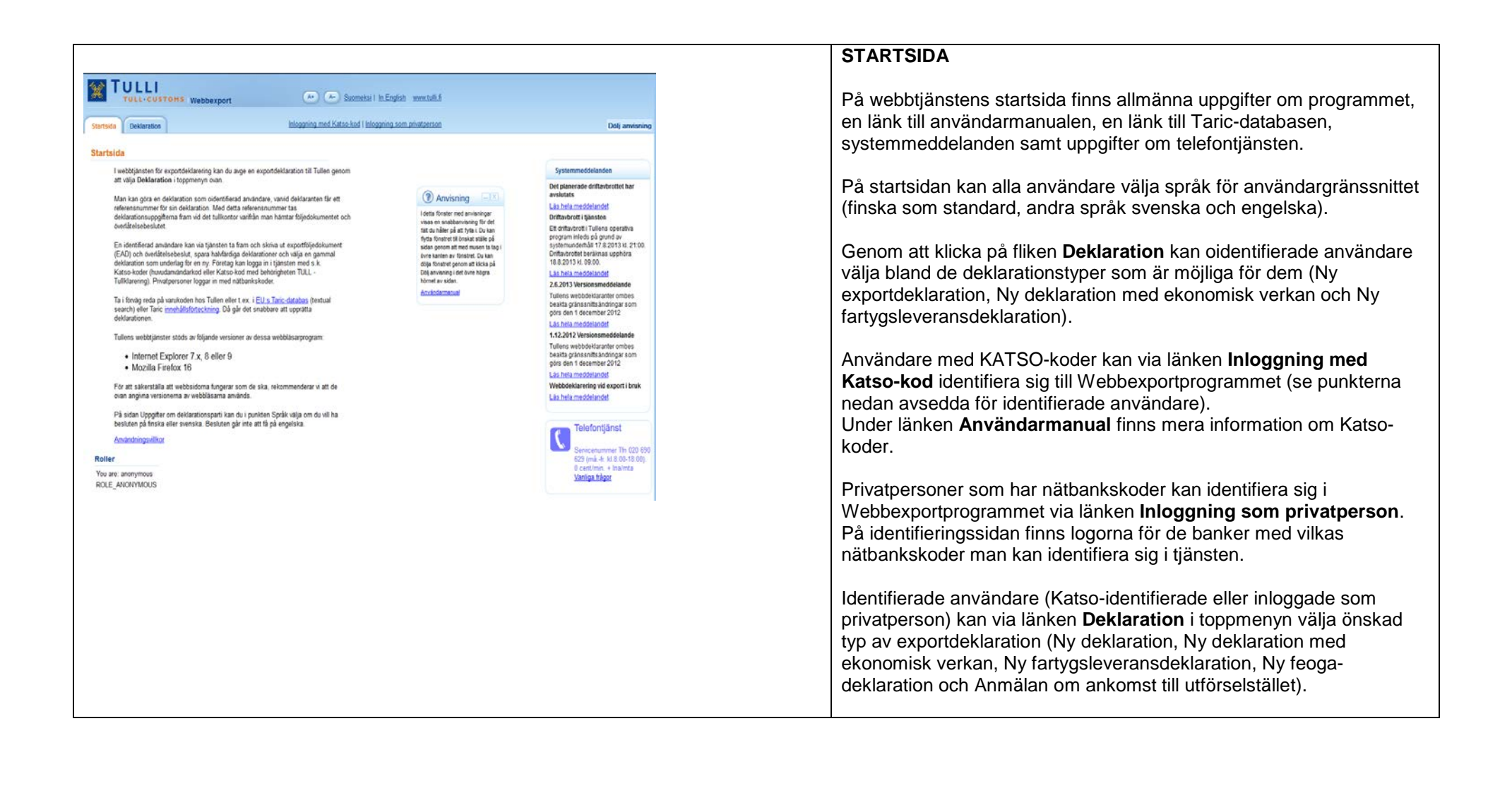

| 200 T                                                                                                    |                                                                                                    |                                                                                                    | STARTSIDA KATSO-IDENTIFIERAD ANVÄNDARE                                                                                                    |
|----------------------------------------------------------------------------------------------------|----------------------------------------------------------------------------------------------------|----------------------------------------------------------------------------------------------------|----------------------------------------------------------------------------------------------------|
| TULL-CUSTONS Webbexport                                                                                                    | 🔪 🕗 Suomekai I in English www.tulli.fi                                                                                                    |                                                                                                    |                                                                                                    |
| Startsda<br>Välj FO-nummer                                                                                                    | ex305 Logge ut Vali EQ-nummer                                                                                                    | Dolj anviraning<br>Systemmeddelanden<br>2.6.2013 Versionsmeddelande<br>Tullens webbdelaanter ombes<br>beatal gransmittandmyra som<br>görs den 1 december 2012<br>Las hela meddelandel<br>Webbdelaarering vid export Inter.<br>Las hela meddelandel                                                                                                    | <ul> <li>För Katso-identifierade användare öppnar sig en sida där man kan se alla företag som anknutits till Katso-koden i fråga. Den som avger deklarationer ska alltid i menyn välja det företag i vars namn deklarationerna avges.</li> <li>Om bara ett FO-nummer finns registrerat under en Katso-kod, ska man klicka på knappen Fortsätt.</li> </ul>                                                         |
| Startska Sokning Deklaration                                                                                                    | Saomeka i In English www.tulli.6 ax326j (6622999-1) Logga ut Valj FO-nummer                                                                                                    | Dölj anvisning                                                                                                    | Om flera FO-nummer finns registrerade under en Katso-kod, visas<br>länken Välj FO-nummer. Användaren kan då byta FO-nummer utan<br>att logga ut ur tjänsten.                                                                                                    |
| Startsica         I webčjansten for exportdeklarering kan du avge en exportdeklaration till T<br>at viaja Deklaration i toppmenym ovan.         En identifierad användare kan via tjänsten ta fram och skriva ut exportføljer<br>(EAD) och överlåtelsebelut, sprar halväröga deklarationer och viaja en g<br>deklaration som underlag för en yr, hlönging till tjänsten skri med a. k.<br>Ta i förvig reda på varukoden hos Tullen effer t. av. i EU:a Taric-databas (te<br>sæch) aller Tanc innahältsförteckning. Då går det nabbare att uppräta<br>deklarationen.         Tullens webbtjänster stöds av följande versioner av dessa webbläsarprogra<br>e. internet Explorer 7 x, 8 eller 9<br>• Mollin Erirefox 16         För att sakerställa att webbläsarna används.         På eidan Upgöffer om deklarationsparti kan du i punkten Språk valja om d<br>besiden på finska eller svenska. Besuten går inte att få på engelska.         De senaste meddelandena gällande användarens<br>deklarationer/anmäningar.                                                                                                    | fullen genom         dokument,         gammal         Kaba-koder,         extual         obtaas Bityoi da bytelinkaan         kontaas Bityoi da bytelinkaan         am:         witst de         uit at de         uit at de         uit | Systemmeddelanden<br>2.6.2013 Versionsmeddelande<br>Tuetes webdelatikaritere ombes<br>bestag ansemtia andiogars som<br>görs den 1 december 2012<br>La hela meddelandel<br>Webddeklarering vid export i bruk<br>Lis hela meddelandel<br>More Defontjänst<br>Servicenummer Tim 020 650<br>623 (ma. f. el 8 30-18 00),<br>0 centrimi, + Inarita<br>Vaniba frågor | <ul> <li>För identifierade användare visas upptill på sidan med vilket nummer användaren är inloggad i tjänsten.</li> <li>För identifierade användare öppnas <ol> <li>fliken Sökning av deklarationer, där användaren kan söka fram sina gamla deklarationer med vissa sökvillkor.</li> <li>fliken Deklaration där användaren kan välja bland de deklarationstyper som är möjliga för denne.</li> </ol></li></ul> |
| Deklaration         Typ av<br>meddelande         Meddelande         Han<br>span           NETT00002245710         Uppdatering         Venti-imnotuksen tiedet, 25.1<br>anta tia on painetty<br>venti-imnotuksen tiedet, 25.1<br>anta tia on painetty<br>venti-imnotuksen tiedet, 24.1<br>yafte tia on painetty<br>venti-imnotuksen tiedet, 24.1<br>anta tia on painetty<br>venti-imnotuksen tiedet, 24.1<br>paine tia on painetty<br>venti-imnotuksen tiedet, 24.1<br>paine tia on painetty<br>venti-imnotuksen tiedet, 24.1<br>NETT00002245703         NETT0000224564           NETT00002245703         Overlikelse         Ilmotus on loovtettu<br>menttelyyn         12.2<br>NETT0000224522           NETT0000224522         Uppdatering<br>Venti-imnotuksen tiedet, 24.2<br>NETT0000224522         24.2<br>Venti-imnotuksen tiedet, 34.0<br>jafta tia on painetty<br>venti-ijmotuksen tiedet, 34.0<br>jafta tia on painetty<br>ventijigretelmista         36.1<br>jafta tia on painetty<br>ventijigretelmista           NETT0000224520         Uppdatering<br>Venti-imnotuksen tiedet, 34.0<br>jafta tia on painetty<br>ventijigretelmista         36.1<br>jafta tia on painetty<br>ventijigretelmista           NETT0000224520         Uppdatering<br>Venti-imnotuksen tiedet, 34.0<br>jafta tia on painetty<br>ventijigretelmista         36.1<br>jafta tia on painetty<br>ventijigretelmista         36.1<br>jafta tia on painetty<br>ventijigretelmista         36.1<br>jafta tia on painetty<br>ventijigretelmista         36.1<br>jafta tia on painetty<br>ventijigretelmista         36.1<br>jafta tia on painetty<br>ventijigretelmista         36.1<br>jafta tia on painetty<br>ventijigretelmista         36.1<br>jafta tia on painetty | 1 4 4 - 4 - 4 - 4 - 4 - 4 - 4 - 4 - 4 -                                                                                                    |                                                                                                    | För identifierade användare visas de 10 senaste inkomna<br>meddelandena i en tabell.                                                                                                    |
| ja/tai tila on päivitety 14:3<br>vientijärjestelmästä                                                                                                    | 36.20                                                                                                    |                                                                                                    |                                                                                                    |

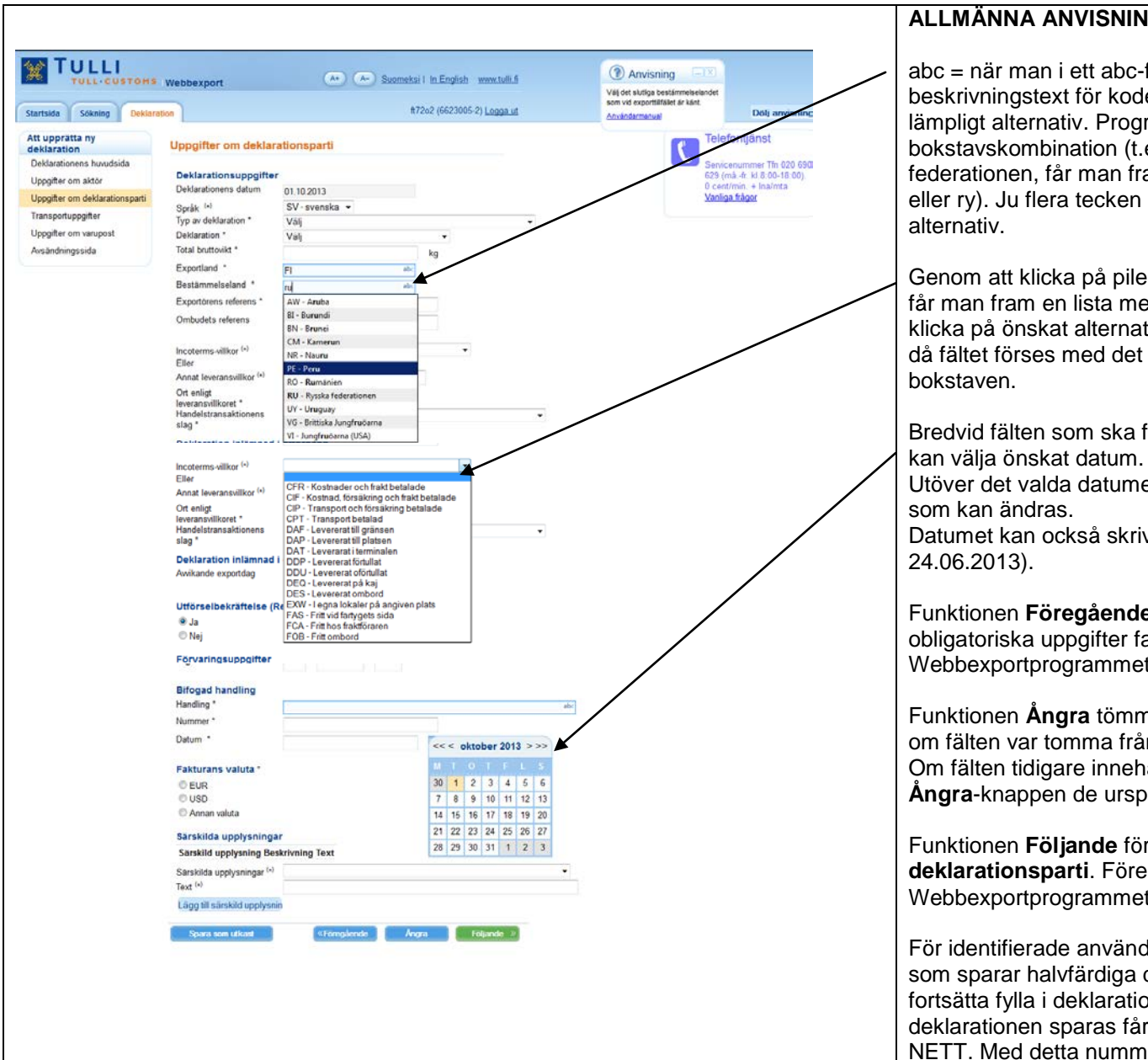

### ALLMÄNNA ANVISNINGAR

abc = när man i ett abc-fält skriver minst två tecken av en kod eller en beskrivningstext för koden, kommer en meny fram där man kan välja lämpligt alternativ. Programmet visar alla alternativ med sagda bokstavskombination (t.ex. när bestämmelselandet är Ryska federationen, får man fram landet i menyn genom att skriva t.ex. ru eller ry). Ju flera tecken man skriver, desto lättare hittar man rätt

Genom att klicka på pilen till höger om ett fält med en rullgardinsmeny får man fram en lista med alternativ. Man väljer ett alternativ genom att klicka på önskat alternativ i listan. Man kan också mata in text i fältet, då fältet förses med det alternativ som börjar med den inmatade

Bredvid fälten som ska fyllas i med datum finns en kalender där man kan välja önskat datum. Vid vissa datum ska också klockslag anges. Utöver det valda datumet förses fältet med standardklockslaget 00:00

Datumet kan också skrivas direkt i fältet i formen dd.mm.åååå (t.ex.

Funktionen Föregående förflyttar användaren till föregående sida. Om obligatoriska uppgifter fattas på sidan, anmärker Webbexportprogrammet om detta.

Funktionen Ångra tömmer fälten på de uppgifter som matats in i dem, om fälten var tomma från börian.

Om fälten tidigare innehållit uppgifter som sedan ändrats, återställer Ångra-knappen de ursprungliga uppgifterna.

Funktionen Följande förflyttar användaren till sidan Uppgifter om deklarationsparti. Före flyttningen kontrollerar Webbexportprogrammet att alla obligatoriska uppgifter matats in.

För identifierade användare visas också knappen Spara som utkast som sparar halvfärdiga deklarationers uppgifter, och användaren kan fortsätta fylla i deklarationen vid ett senare tillfälle. I samband med att deklarationen sparas får den ett identifieringsnummer som börjar med NETT. Med detta nummer kan deklarationen tas fram senare.

|                                                                                                    |                |                                             |                                                                                                    |                | SÖKSIDA (KATSO-IDENTIEIERAD A                                                                                                    |
|----------------------------------------------------------------------------------------------------|----------------|---------------------------------------------|----------------------------------------------------------------------------------------------------|----------------|----------------------------------------------------------------------------------------------------|
|                                                                                                    | OHS Webbernort | (Ar) (Ar) Suomeks I in English www.tulli.fi | Anvisning                                                                                                    |                | På söksidan kan man med vissa sökvil                                                                                                    |
| itartsida Sökning I                                                                                                    | Deklaration    | 1172o2 (6623005-2) Logga ut                 | Om du vill söka fram en viss<br>exportfransaktion, ange här<br>webbreferens för den deklaration                                    | Dölj anvisning | Sökningar kan bara utföras av identifie                                                                                                    |
| Sök deklarationer                                                                                                    |                |                                             | du vie soka tram (borjar pa ku i i ).<br>Referensnumret skapas när en ny<br>deklaration sparas i<br>Vishbargertroresmet för första |                |                                                                                                    |
| Sokning av webbexpo<br>Webbrekens<br>Tansakionskod<br>MRN-nummer<br>Status<br>Det egna företagets roll (©<br>Tillaggavillkor<br>(expontorensiombudets<br>FO-nummer)<br>Typ av döktaration<br>Tidsintervall då<br>dektarationen lämnades<br>in<br>Om exportdektarationen i<br>(meddelandebaserad dekt | Sok Tom        | • Jak gjort                                 | Webeaporprogrammet for forsta<br>gingen.<br>Användermetuel                                                                         |                | <ul> <li>Om man använder transaktionskod, de<br/>MRN-nummer som sökkriterium, behöv<br/>deklarationen lämnats in inte anges för<br/>andra fall ska tidsintervallet anges med<br/>(dd.mm.åååå HH:mm).</li> <li>Vid sökningar ska det egna för<br/>Exportör eller Ombud. Sökres<br/>med användarens FO-nummer<br/>numret fås automatiskt från Ka</li> <li>Sökningen startas efter inmatin<br/>klick på knappen Sök.</li> <li>Det lönar sig att utföra sökningen med<br/>Det lättaste sättet att göra sökningar är<br/>egna företagets roll och önskat datumir<br/>deklarationen lämnades in.</li> <li>Om sökningen inte ger något resultat e<br/>bristfälliga, anmärker Webbexportproger</li> <li>Knappen Töm tömmer sidan på de inm<br/>sökresultatet.</li> <li>Om exportdeklarationen inte har gjorts<br/>servicekanaler (meddelandebaserad d<br/>reservförfarande, SAD-blankett) eller o<br/>gjorts i egenskap av oidentifierad anvä<br/>exportören här söka sina egna deklara</li> </ul> |
|                                                                                                    |                |                                             |                                                                                                    |                |                                                                                                    |

## NVÄNDARE)

Ilkor söka fram deklarationer. erade användare.

eklarationens referens eller ver tidsintervallet då att begränsa sökningen. I d fr.o.m.- och t.o.m.-datumen

- retagets roll vara antingen sultaten visas för endera rollen er som ett sökkriterium. FOatso-koden.
- ningen av sökvillkoren med ett

så få sökvillkor som möjligt. att som sökvillkor välja det intervall som tidsintervall då

eller om sökvillkoren är rammet på detta.

natade sökvillkoren och

via Webbexport utan via andra leklarering eller, vid om exportdeklarationen har andare via Webbexport, kan ationer, t.ex. för rättelse.

| Startsida Sokning Deklaration 81/2022 (6623005-2) Logga.ut                                                                                                    | Anvisning     Anvisning     Anvisning     Anvisning     Anvisning     Dolj anvisning | Sökning av exportdeklarationer som inlämnats via andra servicekanaler                                                                                                    |
|----------------------------------------------------------------------------------------------------|--------------------------------------------------------------------------------------|----------------------------------------------------------------------------------------------------|
| Sök deklarationer         Sökning av deklarationer inlämnade via andra servicekanaler         Använd denna söksida om den ursprungliga exportdeklarationen har inlämnats i egenskap av identifierad användare, av Webbexport i Utelens exportsver (exportdeklarationen har inlämnats via en operator eller via drekt meddelandedeklarening eller så har den inlämnats via Webbexport i egenskap av oldentifierad användare).         Webbreferens       Image: Sokietarationen inlämnats via Webbexport i egenskap av oldentifierad användare).         MRH-nummer       Image: Sokietarationen inlämnats via Webbexport i egenskap av oldentifierad användare).         File       6623005-2         Söki exportsystemet       Tom         Gå tilbaka till sökning från Webbexport |                                                                                      | På denna sida kan man söka sådana deklarationer som inte har<br>inlämnats i egenskap av identifierad användare via Webbexport, utan<br>via en operatör, via direkt meddelandedeklarering eller i egenskap av<br>oidentifierad användare via Webbexport.<br>Som sökvillkor anges då webbreferens, MRN-nummer eller<br>transaktionskod samt exportörens/ombudets referensnummer (exakt<br>samma som i den ursprungliga deklarationen) och tilläggsdelen till<br>exportörens/ombudets FO-nummer (T-kod) om den har angetts i den<br>ursprungliga deklarationen.<br>Sökningen startas efter inmatningen av sökvillkoren med ett klick på<br>knappen <b>Sök</b> i exportsystemet. |

|                                                                                                    |                | SŐKSIDA (SOM PRIVATPERSON IDENTIFIERAD ANVÄNDARE)                                                                                                    |
|----------------------------------------------------------------------------------------------------|----------------|----------------------------------------------------------------------------------------------------|
|                                                                                                    |                | På söksidan kan man med vissa sökvillkor söka fram deklarationer.                                                                                                    |
| TULLI<br>TULL-CUSTOMS Webbexport                                                                                                    |                | Om man använder transaktionskod, deklarationens referens eller<br>MRN-nummer som sökkriterium, behöver tidsintervallet då<br>deklarationen lämnats in inte anges för att begränsa sökningen. I                                                                                            |
| Startsida Solkning Deklaration PORTAALIA TESTAA Logga ut                                                                                                    | Dolj anvisning | andra fall ska tidsintervallet anges med fr.o.m och t.o.mdatumen                                                                                                    |
| Sök deklarationer                                                                                                    | Anvisning []   | (dd.mm.åååå HH:mm).                                                                                                    |
| Sokning av webbexportdeklarationer         Webbreferens         Transaktionskod         MRN-nummer         Status         Typ av deklaration         Typ av deklaration         Tidointervall då<br>deklarationen lämnades<br>in         Sök       Tom         Om exportdeklarationen inte har gjorts via Webbexport, utan via andra senicekanaler<br>(meddelandebaserad deklarationing eller, via resenfofrannde, SAD-blankett) eller i egenskap av en oldentifierad användare via Webbexport Kilcka hør. | Anvaloarmenual | <ul> <li>Sökningen startas efter inmatningen av sökvillkoren med ett<br/>klick på knappen Sök.</li> <li>Det lönar sig att utföra sökningen med så få sökvillkor som möjligt.<br/>Det lättaste sättet att göra sökningar är att som sökvillkor välja önskat<br/>datumintervall.</li> </ul> |
|                                                                                                    |                | Om sökningen inte ger något resultat eller om sökvillkoren är bristfälliga, anmärker Webbexportprogrammet om detta.                                                                                                    |
|                                                                                                    |                | Knappen <b>Töm</b> tömmer sidan på de inmatade sökvillkoren och sökresultatet.                                                                                                    |

| ökres                                             | ultat                                                      |                                      |                           |                               |                       |                             |                    |                           |           |              |           |    |
|---------------------------------------------------|------------------------------------------------------------|--------------------------------------|---------------------------|-------------------------------|-----------------------|-----------------------------|--------------------|---------------------------|-----------|--------------|-----------|----|
|                                                   |                                                            | _                                    |                           |                               | _                     |                             |                    |                           |           |              |           |    |
| TULL                                              | CUSTONS Webb                                               | export                               |                           | <b>A</b> *                    | - <u>Suo</u>          | meksi i In.Eng              | lish www.t         | uliti                     |           |              |           |    |
| lartsida Söki                                     | ing Deklaration                                            |                                      |                           |                               |                       | ft72o2 (662                 | 3005-2) <u>Log</u> | pa.ut                     |           |              |           | De |
| ök deklaratio                                     | oner                                                       |                                      |                           |                               |                       |                             |                    |                           |           | ()<br>Anvind | Anvisning |    |
| Sökning av we                                     | bbexportdeklaration                                        | er                                   |                           |                               |                       |                             |                    |                           |           | CALLOND      | arranae.  |    |
| Webbreferens                                      |                                                            |                                      |                           |                               |                       |                             |                    |                           |           |              |           |    |
| Transaktionskod                                   |                                                            |                                      |                           |                               |                       |                             |                    |                           |           |              |           |    |
| MRN-nummer                                        |                                                            |                                      |                           |                               |                       |                             |                    |                           |           |              |           |    |
| Status                                            | -                                                          |                                      |                           |                               |                       |                             |                    |                           |           |              |           |    |
|                                                   | Log soker t                                                | ara demarationer                     | som jag sje               | av gjort                      |                       |                             |                    |                           |           |              |           |    |
| Det egna foretage                                 | its roll Sexportor OO                                      | mbud                                 |                           |                               |                       |                             |                    |                           |           |              |           |    |
| Tilläggsvillkor<br>(exportörens/omb<br>FO-nummer) | vudets                                                     |                                      |                           |                               |                       |                             |                    |                           |           |              |           |    |
| Typ av deklaration                                | 1                                                          |                                      | •                         |                               |                       |                             |                    |                           |           |              |           |    |
| Tidsintervall då<br>deklarationen läm<br>in       | 02 09 2013 00                                              | 00                                   |                           | 27.09.2013                    | 23:59                 | 8                           | 1                  |                           |           |              |           |    |
|                                                   | Sök 1                                                      | löm                                  |                           |                               |                       |                             |                    |                           |           |              |           |    |
| Om exportdeklara<br>(meddelandebase               | ationen inte har gjorts via<br>rrad deklarering eller, vid | Webbexport, uta<br>reservförfarande, | n via andra<br>SAD-blanke | servicekana<br>tt) eller i eç | iler<br>Ienskap av en | i oidentifierad a           | nvändare via       | Webbexport K              | icka hār. |              |           |    |
| Sökresultaten 1 -                                 | 25 visas. Sökningen gav                                    | 33 träffar.                          |                           |                               |                       |                             |                    |                           |           |              |           |    |
| Webbreferens 👻                                    | Dokumentets namn 😎                                         | Användare 😎                          | Skapat 👽                  | Ombudets                      | Exportörens<br>kod 🗸  | Status 🔝                    | Uppdatera          | <sup>t</sup> Uppdaterat 😎 |           |              |           |    |
| NETT0000000669                                    | Deklaration för<br>tullförfarande med<br>ekonomisk verkan  | ft72o2                               | 02.09.2013<br>08:57:02    |                               | 6623005-2             | Fel                         | ft72o2             | 17.09.2013<br>14:02:57    | Kopiera   |              | Korrigera |    |
| ETT0000000671                                     | Exportdeklaration                                          | tt72o2                               | 23.09.2013                | i i                           | 6623005-2             | Har förts ut                | SYSTEM             | 23.09.2013                | Kopiera   |              |           |    |
| NETT0000000672                                    | Deklaration för<br>tullförfarande med<br>ekonomisk verkan  | ft72o2                               | 23.09.2013<br>11:15:53    |                               | 6623005-2             | HalMardig                   | ft72o2             | 23.09.2013<br>11:18:10    | Kopiera   | Radera       |           |    |
| ETT0000000673                                     | Deklaration för<br>tullförfarande med<br>ekonomisk verkan  | ft72o2                               | 23.09.2013<br>11:19.37    |                               | 6623005-2             | Har överlåtits              | ft72o2             | 23.09.2013<br>11.21.22    | Kopiera   |              |           |    |
| NETT0000000674                                    | Deklaration för<br>tullförfarande med<br>ekonomisk verkan  | ft72o2                               | 23.09.2013<br>11.30.26    |                               | 6623005-2             | HaMardig                    | ft72o2             | 23 09 2013<br>11 38 54    | Kopiera   | Radera       |           |    |
| VETT0000000675                                    | Deklaration för<br>tullförfarande med<br>ekonomisk verkan  | ft72o2                               | 23 09 2013<br>11:39:47    |                               | 6623005-2             | Håller på att<br>korrigeras | ft72o2             | 23 09 2013<br>12:26:04    | Kopiera   |              |           |    |
| NETT000000676                                     | Deklaration för<br>tullförfarande med                      | ₹72o2                                | 23.09.2013                |                               | 6623005-2             | Har överlåtits              | ft72o2             | 23.09.2013<br>13.03.00    | Kopiera   |              |           |    |
|                                                   | ekonomisk verkao                                           |                                      |                           |                               |                       |                             |                    |                           |           |              |           |    |

### SÖKRESULTAT (IDENTIFIERAD ANVÄNDARE)

Sökresultaten visas på söksidan.

I sökresultaten visas deklarationernas identifieringsnummer som börjar med NETT. Numret utgör en länk som leder till deklarationens huvudsida.

- Gamla deklarationer kan kopieras med ett klick på knappen Kopiera. Den kopierade deklarationen öppnas på sidan Uppgifter om aktör, där deklarationens uppgifter kan ändras.
- Felaktiga deklarationer kan korrigeras via knappen Korrigera. Deklarationen öppnas för korrigering och efter korrigeringen kan deklarationen skickas på nytt till Tullens exportsystem.
- Halvfärdiga exportdeklarationer kan raderas med knappen Radera. Man kan fortsätta fylla i halvfärdiga deklarationer genom att klicka på länken som börjar med NETT.

Om det finns många sökresultat så visas det nedtill på sidan på vilken sida med sökresultat användaren befinner sig som bäst. Via länkarna under sökresultatlistan kan man gå till föregående eller nästa sida eller direkt till första eller sista sidan.

#### TULLI (A+) (A-) Suomeksi I In English www.tulli.fi TULL CUSTOMS Webbexport Inloggning med Katso-kod I Inloggning som privatperson Startsida Döli anvisnir Att upprätta ny Telefontiänst Deklarationens huvudsida Anvisning C deklaration Deklarationens huvudsida Tecken som används i tjänsten: er Tfn 020 690 Valj funktion 629 (må -fr. kl.8.00-18.00). \* = obligatorisk uppgift Du kan lägga till en deklaration genom att först välja typ av deklaration. (\*) = eventuelt obligatorisk uppgift n, + Ina/mta Vanliga frågor Ny deklaration Användarmanual Ny deklaration med ekonomisk verkan Ny fartygsleveransdeklaration

Deklarationens huvudsida (oidentifierad användare)

### DEKLARATIONENS HUVUDSIDA (OIDENTIFIERAD ANVÄNDARE)

På deklarationens huvudsida kan användaren välja typen av ny deklaration.

Om man väljer **Ny deklaration** kan man börja fylla i en vanlig exportdeklaration. Användaren kommer till sidan **Uppgifter om aktör**.

Efter valet av **Ny deklaration med ekonomisk verkan** visas för användaren endast sådana koder och valmenyer som gäller tullförfaranden med ekonomisk verkan. På sidan **Uppgifter om tullförfarande med ekonomisk verkan** aktiveras de fält som är obligatoriska på grund av antingen en EU-förfarandekod eller en nationell förfarandekod.

Välj **Ny fartygsleveransdeklaration** om du vill upprätta en fartygsleveransdeklaration eller en återexportdeklaration för fartygsleveranser.

#### Deklarationens huvudsida (identifierad användare) ANVÄNDARE) deklaration. TULLI (A+) (A-) Suomeksi I In English www.tulli.fi LL-CUSTONS Webbexport Startsida Sökning Deklaration ft72o2 (6623005-2) Logga ut Doli anvisn Att upprätta ny Telefontiänst Deklarationens huvudsida Anvisning - IX deklaration C. aktör. Deklarationens huvudsida Tecken som används i tjänsten: mer Tfn 020 690 Vali funktion \* - obligatorisk upppift 629 (må -fr kl 8:00-18:00) (\*) = eventuelit obligatorisk uppgift Vanliga frågor AnyAndarmanual Du kan lägga till en deklaration genom att först välja typ av deklaration. Ny deklaration Ny deklaration med ekonomisk verkan Ny fartygsleveransdeklaration Ny feoga-deklaration Anmal ankomst bli utforselstallet nationell förfarandekod. fartygsleveranser.

# **DEKLARATIONENS HUVUDSIDA (IDENTIFIERAD**

På deklarationens huvudsida kan användaren välja typen av ny

Om man väljer Ny deklaration kan man börja fylla i en vanlig exportdeklaration. Användaren kommer till sidan Uppgifter om

Efter valet av Deklaration med ekonomisk verkan visas för användaren endast sådana koder och valmenyer som gäller tullförfaranden med ekonomisk verkan. På sidan Uppgifter om tullförfarande med ekonomisk verkan aktiveras de fält som är obligatoriska på grund av antingen en EU-förfarandekod eller en

När användaren väljer Ny fartygsleveransdeklaration visas endast de koder och valmenyer som gäller fartygsleveranser. Välj också denna om du vill göra en återexportdeklaration för

Identifierade användare väljer Ny feoga-deklaration när man vill upprätta exportdeklarationer vid export av jordbruksprodukter med exportbidrag, vid export med exportskyldighet eller vid export av jordbruksprodukter från interventionslager.

Identifierade användare kan på webben göra en Anmälan om ankomst till utförselstället när exportdeklarationen lämnats in.

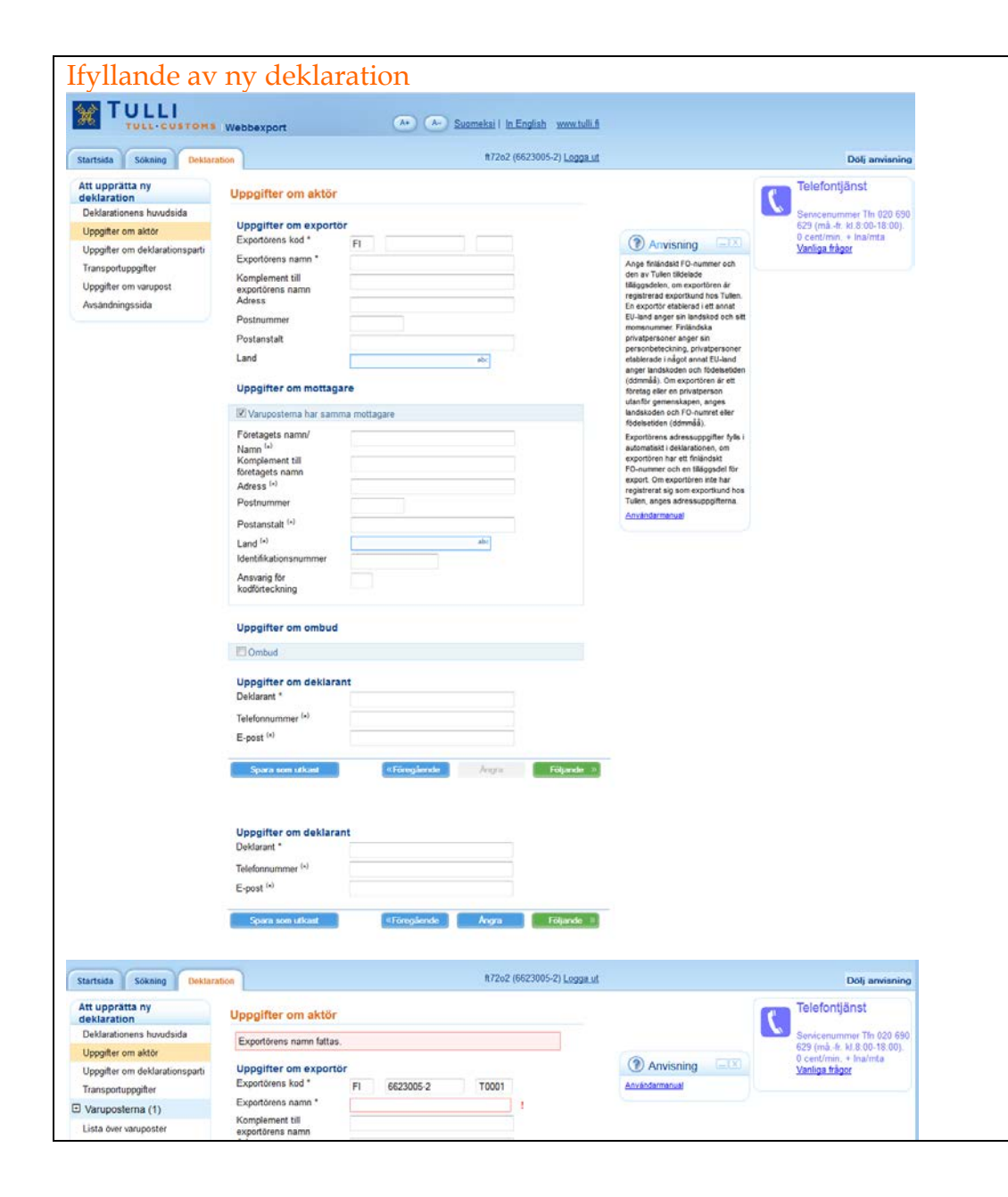

## IFYLLANDE AV NY DEKLARATION

Upprättandet av exportdeklarationen är delat i fyra sakhelheter:

- uppgifter om aktör
- uppgifter om deklarationsparti
- transportuppgifter
- uppgifter om varupost

På sidan **Uppgifter om aktör** fyller man i uppgifter om exportör, mottagare, eventuellt ombud och deklarant.

Om det finns flera mottagare för varorna i en exportdeklaration, anges uppgifterna om mottagarna på sidan **Uppgifter om varupost**. I dessa fall tar man bort krysset framför rubriken **Varuposterna har samma mottagare** och då visas mottagarens uppgifter inte längre på denna sida.

Om ett ombud anlitas vid deklarering, kommer fälten för uppgifter om ombudet fram genom att man sätter ett kryss före rubriken **Ombud**.

Deklaranten ska ange antingen sitt telefonnummer eller sin epostadress. Om en e-postadress har angetts, skickas meddelanden gällande deklarationen till en identifierad deklarant per e-post. (Exempel: utförseln meddelas per e-post varefter deklaranten kan logga in i tjänsten och skriva ut ett utförselbekräftat överlåtelsebeslut.)

Om obligatoriska uppgifter saknas på sidan, anmärker Webbexportprogrammet om det.

| TULL-CUSTON                                                                                                    | Webbexport                                                                                                    | (A+) (A-) Suomek | si I In English www.tulli.fi      |                |   |                                                                                          |
|----------------------------------------------------------------------------------------------------|----------------------------------------------------------------------------------------------------|------------------|-----------------------------------|----------------|---|------------------------------------------------------------------------------------------|
| Startsida Sökning Deklar                                                                                                    | ration                                                                                                    |                  | 172o2 (6623005-2) <u>Logga ut</u> |                |   | Dölj anvisning                                                                           |
| Att upprätta ny<br>deklaration                                                                                                    | Uppgifter om deklar                                                                                                    | ationsparti      |                                   |                | C | elefontjänst                                                                             |
| dektration<br>Dehkarationens horudsida<br>Uppgifter om aktor<br>Uppgifter om dektarationsparti<br>Transportuppgifter<br>I varuposterma (1)<br>Lista över varuposter<br>Avsändningssida | Uppgifter om deklar<br>Deklarations uppgifte<br>Deklarationes datum<br>Språk (°)<br>Typ ar deklaration *<br>Deklaration *<br>Total brutovik *<br>Expotiden *<br>Bestämmelseland *<br>Expotidens referens *<br>Ombudets referens<br>Incoterms-utilkor (°)<br>Eller<br>Annat leveransvillkor (°)<br>Ort enigt<br>leveransvillkort *<br>Hondestransäktionens<br>slag *<br>Deklaration inflamnad<br>Avvikande expotdag<br>Utforselbekrättelse (I<br>@ Ja<br>© Nej | ationsparti      | kg                                | Anvisning (18) |   | enicenummer Th 020 690<br>9 (m3.4: 8.8.8.00-18.00)<br>centhmin + Inahma<br>aniga fisiyor |
|                                                                                                    | Typ av fördaringsplats *<br>Varans förvaringsplats <sup>(s)</sup><br>Tulkkontor <sup>(s)</sup><br>Dekkanst<br>utfartstulikontor *<br>Lagerkod                                                                                                    |                  |                                   |                |   |                                                                                          |

## UPPGIFTER OM DEKLARATIONSPARTI

På sidan **Uppgifter om deklarationsparti** matas in uppgifter som gäller hela exportdeklarationen.

Webbexportprogrammet skapar deklarationens datum enligt den dag då man börjat fylla i deklarationen. Detta datum kan inte ändras.

Webbexportprogrammet har finska (FI) som standardspråk. Språket kan bytas till svenska och användaren får då följe- och beslutsdokumenten på svenska.

När man i fältet **Typ av förvaringsplats** väljer O (geografiskt läge) eller L (lager), visas fältet **Varans förvaringsplats**, i vilket man anger t.ex. adressuppgifterna.

Om man väljer Z (tullkontorskod), visas fältet **Tullkontor** och när man i det anger landkoden för önskat tullkontor så visas bredvid det ett annat fält i vilket tullkontoret anges.

I fältet **Deklarerat utfartstullkontor** anges landkoden och i fältet som visas bredvid det anges tullkontoret. Om man t.ex. väljer FI så visas alla tullkontor i Finland, eller så kan man mata in bokstäver i fältet, t.ex. "Vaa" varvid Vaalimaa tull visas i fältet.

| Bifogad handling<br>Handling *                                                                                                    | Om det bara finns en bifogad handling behöver man inte klicka på<br>Lägg till bifogad handling. Om det finns flera handlingar klickar<br>man på Lägg till bifogad handling, varvid den inmatade bifogade<br>handlingen flyttas ovanför fältet.<br>Den inmatade handlingens uppgifter kan ändras genom att klicka<br>på knappen Ändra och handlingen kan tas bort genom att klicka<br>på knappen Radera. |
|----------------------------------------------------------------------------------------------------|----------------------------------------------------------------------------------------------------|
| Sarskild upplysningar <sup>(4)</sup> Text <sup>(4)</sup> Lägg till särskild upplysnin Spara som urbant «Förmpärente Aroyas Följunde s | Här anges valutan som används i fakturan.<br>Om flera valutor används i fakturan ska här anges det till sitt värde<br>största valutaslaget.                                                                                                    |
|                                                                                                    | Om du vill ange flera särskilda upplysningar gällande<br>deklarationspartiet, klicka på Lägg till särskild upplysning. De<br>inmatade uppgifterna förflyttas ovanför fältet. Inmatade särskilda<br>upplysningar kan raderas med knappen Radera. Om Radera-<br>knappen inte visas, har den särskilda upplysningen en direkt<br>koppling till värdet i något annat fält på sidan.                         |

| Att uppetta ny deskizationes haudsida   Uppette en dakizationes haudsida   Uppette en dakizationes haudsida   Uppette en dakizationes haudsida   Tansportuppetterna vid uvpise   Tansportuppetterna vid uvpise   Tansportuppiterna vid uvpise   Tansportupetterna v                                                                                                    | Att program   Detaination   Detaination   Upgate on akta   Upgate on akta   Temportuppiter   Variposterna (1)   Lista dor ango:   Lista dor ango:   Itangotasis   for agnotasis   Temportuppiter   Variposterna (1)   Lista dor ango:   Ista dor ango:   Ista dor ango:   Parapostasis   Temportuppiter   Variposterna (1)   Lista dor ango:   Ista dor ango:   Ista dor ango:   Correspondente   Ista dor ango:   Parapostasi for fiai   Parapostasi for fiais   Correspondente   Ista dor ango:   Ista dor ango:   <                                                                                                    | At upperta ny constance   Astianones huudida   Upperte na kiakanizonati   Tanaportupperte   Tanaportupperte <td< th=""><th>tt uppriten v<br/>beklarationens huudidid<br/>Upgelter om aktor<br/>Upgelter om aktor<br/>Upgelter o</th></td<> | tt uppriten v<br>beklarationens huudidid<br>Upgelter om aktor<br>Upgelter om aktor<br>Upgelter o |
|----------------------------------------------------------------------------------------------------|----------------------------------------------------------------------------------------------------|----------------------------------------------------------------------------------------------------|----------------------------------------------------------------------------------------------------|
| Datkationes hundskid   Uppgher on skiz   Vargother on skiz   Vargother on skiz <td>Debationers houstids   Uppgher on akker   Varaportuppgifterna vid avging   Transportupgifterna vid avging   (a)   Transportupgifterna vid dtorseitsallet   (a)   Transportungelis   (a)   Transportungelis   (b)   Transportungelis   (a)   Transportungelis   (b)   Transportungelis   (a)   Transportungelis   (b)   Transportungelis   (c)   Transportungelis   (a)   Transportungelis   (a)   (b)   (c)   (c)   (c)   (c)   (c)   (c)   (c)   (c)   (c)   (c)   (c)   (c)   (c)   (c)   (c)   (c)   <t< td=""><td>Databationes hundiski   Uppght en aktize   Transportagit   Uppght en aktize   Transportagit   Uppght en aktize   Uppght en aktize   U</td><td>Deductionens huudisida<br/>Upopiter om aktör<br/>Upopiter om aktör<br/>Upopiter om aktör<br/>Upopiter om aktör<br/>Upopiter om aktör<br/>Variposternä (1)<br/>Lista över varuposter<br/>Avsåndningssida<br/>Transportuppitterna vid utforselstallet<br/>Transportuppitterna vid utforselstallet<br/>Transportuppitterna vid utforselstall</td></t<></td> | Debationers houstids   Uppgher on akker   Varaportuppgifterna vid avging   Transportupgifterna vid avging   (a)   Transportupgifterna vid dtorseitsallet   (a)   Transportungelis   (a)   Transportungelis   (b)   Transportungelis   (a)   Transportungelis   (b)   Transportungelis   (a)   Transportungelis   (b)   Transportungelis   (c)   Transportungelis   (a)   Transportungelis   (a)   (b)   (c)   (c)   (c)   (c)   (c)   (c)   (c)   (c)   (c)   (c)   (c)   (c)   (c)   (c)   (c)   (c) <t< td=""><td>Databationes hundiski   Uppght en aktize   Transportagit   Uppght en aktize   Transportagit   Uppght en aktize   Uppght en aktize   U</td><td>Deductionens huudisida<br/>Upopiter om aktör<br/>Upopiter om aktör<br/>Upopiter om aktör<br/>Upopiter om aktör<br/>Upopiter om aktör<br/>Variposternä (1)<br/>Lista över varuposter<br/>Avsåndningssida<br/>Transportuppitterna vid utforselstallet<br/>Transportuppitterna vid utforselstallet<br/>Transportuppitterna vid utforselstall</td></t<> | Databationes hundiski   Uppght en aktize   Transportagit   Uppght en aktize   Transportagit   Uppght en aktize   Uppght en aktize   U                                                                                                    | Deductionens huudisida<br>Upopiter om aktör<br>Upopiter om aktör<br>Upopiter om aktör<br>Upopiter om aktör<br>Upopiter om aktör<br>Variposternä (1)<br>Lista över varuposter<br>Avsåndningssida<br>Transportuppitterna vid utforselstallet<br>Transportuppitterna vid utforselstallet<br>Transportuppitterna vid utforselstall                                                                                                    |
| Uppager om dekarationspant   Transportpager   Varuposterna (1)   Lista ever varuposter   Avandningsside     Transportmellets identitiet     Varian finns i container   Betalningssatt for fait   Porseglingar   Transtitanderna   Porseglingar   Transtitanderna   Porseglingar   Transtitanderna   Porseglingar   Transtitanderna   Porseglingar   Transtitanderna   Porseglingar   Transtitanderna   Porseglingar   Transtitanderna   Porseglingar   Transtitanderna   Porseglingar   Transtitanderna   Porseglingar   Transtitanderna   Porseglingar   Transtitanderna   Porseglingar   Transtitanderna   Porseglingar   Porseglingar <td>Uppgler on aktid   Uppgler on aktid   Transportset   Transportset   Varias deviationspati   Transportset   Asadningssid     Transportset   Asadningssid     Transportset   Asadningssid     Transportset     Transportset    <tr< td=""><td>Uppghter on dator   Uppghter on dator   Transportupgitaria   Variposterna (1)   Lista der varuposter   Axandningssida     Transportupgiterna vid utförselstället   Transportugiterna vid utförselstället   Transportugiterna   Transportugiterna   Transportugiterna</td><td>Upgeler om akder<br/>Jopgeler om akder<br/>Jopgeler om akder<br/>Transportupgeler<br/>Transportupgeler<br/>Varuposterna (1)<br/>Lista over varuposter<br/>Avsåndningssida<br/>Transportupgeliterna vid utforselstallet<br/>Transportmedlets identitet<br/>(a)<br/>Transportmedlets<br/>nationaltet<br/>(b)<br/>Transportmedlets<br/>nationaltet<br/>(c)<br/>Transportmedlets<br/>nationaltet<br/>(c)<br/>Transportmedlets<br/>(c)<br/>(c)<br/>(c)<br/>(c)<br/>(c)<br/>(c)<br/>(c)<br/>(c)</td></tr<></td>                                                                                                    | Uppgler on aktid   Uppgler on aktid   Transportset   Transportset   Varias deviationspati   Transportset   Asadningssid     Transportset   Asadningssid     Transportset   Asadningssid     Transportset     Transportset <tr< td=""><td>Uppghter on dator   Uppghter on dator   Transportupgitaria   Variposterna (1)   Lista der varuposter   Axandningssida     Transportupgiterna vid utförselstället   Transportugiterna vid utförselstället   Transportugiterna   Transportugiterna   Transportugiterna</td><td>Upgeler om akder<br/>Jopgeler om akder<br/>Jopgeler om akder<br/>Transportupgeler<br/>Transportupgeler<br/>Varuposterna (1)<br/>Lista over varuposter<br/>Avsåndningssida<br/>Transportupgeliterna vid utforselstallet<br/>Transportmedlets identitet<br/>(a)<br/>Transportmedlets<br/>nationaltet<br/>(b)<br/>Transportmedlets<br/>nationaltet<br/>(c)<br/>Transportmedlets<br/>nationaltet<br/>(c)<br/>Transportmedlets<br/>(c)<br/>(c)<br/>(c)<br/>(c)<br/>(c)<br/>(c)<br/>(c)<br/>(c)</td></tr<>                                                                                                    | Uppghter on dator   Uppghter on dator   Transportupgitaria   Variposterna (1)   Lista der varuposter   Axandningssida     Transportupgiterna vid utförselstället   Transportugiterna vid utförselstället   Transportugiterna   Transportugiterna   Transportugiterna                                                                                                    | Upgeler om akder<br>Jopgeler om akder<br>Jopgeler om akder<br>Transportupgeler<br>Transportupgeler<br>Varuposterna (1)<br>Lista over varuposter<br>Avsåndningssida<br>Transportupgeliterna vid utforselstallet<br>Transportmedlets identitet<br>(a)<br>Transportmedlets<br>nationaltet<br>(b)<br>Transportmedlets<br>nationaltet<br>(c)<br>Transportmedlets<br>nationaltet<br>(c)<br>Transportmedlets<br>(c)<br>(c)<br>(c)<br>(c)<br>(c)<br>(c)<br>(c)<br>(c)                                                                                                    |
| Upppeter Transportuppeter   Oranyooster   Anadndningssida                                                                                                    | Uppgite on delanationspate   Transportuppgite   Varuposter   Assandningssida     Transportupdets is identitie   Assandningssida     Varippiterra vid utforseistallet   Transportupdets is identitie   Assandningssida     Varippiterra vid utforseistallet     Transportupdets is identitie     Transportupdets is identitie     Transportupdets is identitie     Transportupdets is identitie     Transportupdets is identitie     Transportupdets is identitie     Transportupdets is identitie     Transportupdets is identitie     Transportupdets     Transportupdets     Transportupedts     Transportupedts     Transportupedts     Transportupedts     Transportupedts     Tra                                                                                                    | Upporter on deklarationspati   Transportupogiter   2 Varposter   Avsindningsade     Transportupogiter   Varia   Transportupogiter   Varia   Transportupogiter   Transportupogiter <tr< td=""><td>Upgnäre m deklarationspathi<br/>Transportupgnäre<br/>Avsändningssida  Transportupgigterna vid utförselstallet Transportupgigterna vid utförselstallet Transportmedlets identitet (-)  Transportmedlets identitet (-)  Transportmedlets nationalitet (-)  Transportmedlets nationalitet (-)  Transtilanderna  Transtilanderna  Transtilandern</td></tr<>                                                                                                    | Upgnäre m deklarationspathi<br>Transportupgnäre<br>Avsändningssida  Transportupgigterna vid utförselstallet Transportupgigterna vid utförselstallet Transportmedlets identitet (-)  Transportmedlets identitet (-)  Transportmedlets nationalitet (-)  Transportmedlets nationalitet (-)  Transtilanderna  Transtilanderna  Transtilandern                                                                                                    |
| Transports dia dia dia dia dia dia dia dia dia dia                                                                                                    | Transportuppgiter 10        Starsportuppgiter     Transportuppgiter     Transportupgiter     Vaij     Transportupgiter     Vaij     Transportupgiter     Vaiposter     Asaindningssida     Transportupgiter     Vaij     Transportupgiter     Vaij     Transportupgiter     Vaij     Transportupgiter     Vaij     Transportupgiter     Vaij     Transportupgiter     Vaij     Transportupgiter     Vaij     Transportupgiter     Vaij     Transportupgiter     Vaij     Transportupgiter     Vaij     Transportupgiter     Vaij     Vaij     Vaij     Vaij     Vaij     Transportupgiter     Vaij     Transportupgiter     Transportupgiter     Transportupgiter     Transportupgiter     Transportupgiter     Transportupgiter     Transportupgiter     Transportupgiter     Transportupgite                                                                                                    | Transportuppeter   3) Varuposterna (1)   Lista devaruposter   Avaindningssida     Transportuplet identitie   avaindningssida     Varuposter   Varuposter <td>Transportupgeter     Varuposterna (1)     Transportupgitterna vid utforseistallet     Transportupgitterna vid utforseistallet     Transportupgitterna vi</td>                                                                                                    | Transportupgeter     Varuposterna (1)     Transportupgitterna vid utforseistallet     Transportupgitterna vid utforseistallet     Transportupgitterna vi                                                                                                    |
| J Varioposterina (1) Transportuppg)(Terma vid utförselstället<br>Lista över varuposter<br>Ansändningssida Väj<br>Transportmedlets lenktlet<br>iu<br>Transportmedlets<br>nationalitet<br>Betalningssatt för fakt<br>Transitländerna<br>Transitländerna<br>Förseglingar<br>Antal förseglingar<br>Ø<br>Spæra som utford<br>Törseglingarsan ummer                                                                                                    | al Varuposteria (1) Transportuppgitterna vid utforseistallet Lista över varuposter Avsindningsada Transportunediets identiet informatiet Transportunediets Informatiet Informatiet Informa                                                                                                    | al Variangoster<br>Arsandningsside<br>Transportupgitterna vid utforseistallet<br>Transportupgitterna vid utforseistallet<br>Transportupgitterna vid utforseistallet<br>Transportupgitterna vid utforseistallet<br>Varianting<br>Transportupgitterna vid utforseistallet<br>Varianting<br>Transportupgitterna vid utforseistallet<br>Transportupgitterna vid utforseistallet<br>Transport                                                                                                    | Varuposteria (1) Transportuppgifterna vid utförselstallet Lista över varuposter Avsändningssida Vali Transportupedlets identitet (a) Vali Transportupedlets identitet (b) Vali Vali varan finns i container Betalningssätt för fakt Transtitänderna Transtitänderna Transtitän                                                                                                    |
| Lista over varuposter<br>Avalandningssida<br>Avalandningssida<br>Transportmellets<br>nationalitet<br>Betalningssatt for fait<br>Transattlanderna<br>Transattlanderna<br>Transattland                                                                                                    | Lista over varuposter Avsandningssida Vaj Transportmeliksi identiket ( Transportmeliket identiket ( Transportmeliket identiket ( Transportmeliket identiket ( Transportmeliket Transportmeliket T                                                                                                    | Lista over vanuposter Avsaindningssida  Transportmediks identitet i  Transportmediks identitet i  Transportmediks i  Transportmediks i  Transportm                                                                                                    | Lista over varuposter Avsändningssida  Transportmedlets identitiet Avsändningssida  Transportmedlets identitiet  Transportmedlets nationalitet  Detaningssatt for fakt  Transtitandema Transtitandema Transtitandema Transtitandema Forseglingar Antal forseglingar  Forseglingar  Source Avant  Forseglingar  C  Forseglingar  C  Forseg                                                                                                    |
| Ansandningssida  remsportmediets identities  Transportmediets nationalise  Uvarian finns i container  Betalningssatt for fait  Forseglingar  Antal forseglingar  Forseglingar  Compliance  Antal foregliance  Antal foreglianc                                                                                                    | Avaindningsada  Itemsportmediets identicits  Itemsportmediets Itemsportmediets Itemsportmediet Itemsportmediet Itemsportmedi                                                                                                    | Avsandhingsaida                                                                                                    | Ansåndningssida  riansportmedlets isternitet ()  Transportmedlets nationalitet ()  Varan fions i container  Betalningssatt for frakt  Transtiländerna  Transtiländerna  Transtiländerna  Förseglingar  Antal förseglingar  O  Förseglingar  O  Förseglingar  O  Förseglingar  O  Förseglingar  O  Förseglingar  O  Förseglingar  O  Förseglingar  O  Förseglingar  O  Förseglingar  O  Förseglingar  O  Förseglingar  O  Förseglingar  O  Förseglingar  O  Förseglingar  O  Förseglingar   Förseglingar    Förseglingar                                                                                                    |
| Transportmediets   nationatitet   Betalningssatt for fisk   Transitlanderna   Transitlanderna   Torseglingar   Antal forseglingar   Forseglingarnas nummer   Lagg till     Storm none utkant     Image till                                                                                                    | Transportmediets   nationalitet   Image: state of fails   Image: state of fails                                                                                                    | Transportmediets   nationalitet   Betalningssätt för fakt   Transitländerna   Tansitländerna   Artal förseglingar   Artal förseglingar   Förseglingamas nummer   Lägg till     Porra som utbatt     Förseglingars                                                                                                    | Transportendets<br>nationalitet <sup>(A)</sup><br>Varan finns i container<br>Betalningssatt för frak<br>Transtitänderna<br>Transtitänderna<br>Transtitänderna<br>Transtitänderna<br>Pörseglingar<br>Anta förseglingar<br>Pörseglingaras nummer<br>Lägg till<br>Sjoare som takaat<br>Sjoare som takaat<br>Sjoare som takaat<br>Sjoare som takaat                                                                                                    |
| nationalitet 10<br>Betainingssatt for faik<br>Transitianderna<br>Transitianderna<br>Forseglingar<br>Antal forseglingar<br>Forseglingarnas nummer<br>Elägg til<br>Stores som titkaat<br>Greeplievels<br>Augus<br>Foljando D                                                                                                    | Indonativet     Image: State of the state     Image: State of the state <td>nationalitet in IVaran finns i container<br/>Betalningssatt för fakt<br/>Transtitlanderna<br/>Transtitlanderna<br/>Förseglingar<br/>Antal förseglingar<br/>Förseglingaras nummer<br/>Elägg til<br/>Store som utbat<br/>Gipande to</td> <td>Institunderna       Transtiländerna       Transtiländerna       Transtiländerna       Förseglingar       Antal förseglingar       Förseglingar som utkant       Förseglingar</td>                                                                                                    | nationalitet in IVaran finns i container<br>Betalningssatt för fakt<br>Transtitlanderna<br>Transtitlanderna<br>Förseglingar<br>Antal förseglingar<br>Förseglingaras nummer<br>Elägg til<br>Store som utbat<br>Gipande to                                                                                                    | Institunderna       Transtiländerna       Transtiländerna       Transtiländerna       Förseglingar       Antal förseglingar       Förseglingar som utkant       Förseglingar                                                                                                    |
| Betalningssatt for fakt   Transitlanderna   Transitlanderna   Transitlanderna   Antal forseglingar   Antal forseglingar   Förseglingarnas nummer   Lägg til     Spurse som utkast     Förseglingar som utkast                                                                                                    | Betalningssatt for fail   Transitlanderna   Transitlanderna   Transitlanderna   Transitlanderna   Artal förseglingar   Artal förseglingar   Förseglingarnas nummer   Lägg til     Förseglingarsas nummer     Eigg til                                                                                                    | Betalningssätt för fråk   Transtillanderna   Transtillanderna   Transtillanderna   Transtillanderna   Artal förseglingar   Artal förseglingar   Förseglingarmas nummer   Lägg till     Spora som tilkad     Förseglingar     Grängsbarde     Förseglingar     Förseglingar     Förseg                                                                                                    | Varan finns i container         Betalningssatt för fakt         Transtländerna         Transtländerna         Förseglingar         Antal förseglingar         Artal förseglingar         Förseglingarss rummer         Lägg till         Spore som utkant         efföregålende         Anges                                                                                                    |
| Betalaingssatt for faid Transitianderna Transitianderna Transitianderna Transitianderna Förseglingar Antal förseglingar Förseglingarnas nummer Lägg til Spara som utkaat                                                                                                    | Betalningssatt for fais Transtitlanderna Transtitlanderna Transtitlanderna Förseglingar Förseglingarnas rummer Lägg til Sprara zom ukkad Förseglinveka Förseglinveka Förseglinveka Följunde T                                                                                                    | Betalningssatt for faix Transtitlanderna Transtitlanderna Forseglingar Antal forseglingar Förseglingarmas nummer Lägg til  Course som tokaat  Förseglingar                                                                                                    | Betalningssätt för frakt     •       Transtitlanderna     ****       Transtitlanderna     ****       Transtitlanderna     ****       Försglingar     ****       Antal förseglingar     0       Förseglingarnas nummer     *****       Eägg till     ************************************                                                                                                    |
| Transitianderna       40°       Lägg bil         Förseglingar       0       Eigg bil         Förseglingarnas nummer       Lägg bil       Eigg bil         Spara som utkast       «Försglansk»       Argra                                                                                                    | Transitlanderna         Transitlanderna         Förseglingar         Artal förseglingar         Förseglingars nummer         Lägg till         Sprare zom tulkant                                                                                                    | Tansitlanderna       Image bill         Forseglingar       Image bill         Forseglingaris nummer       Lägg bill         Ceura som utkast       Iföregåerde                                                                                                    | Transitländerna     ab.     Lägg till       Förseglingar     0     Förseglingars nummer       Förseglingarnas nummer     Lägg till       Spara som utbalt     «Försgåendes     Angra                                                                                                    |
| Transitiandeme     o     Lägg bil       Förseglingar     0     -       Förseglingaras nummer     Lägg bil       Spara som utkast     «Föregåanske     Acgra                                                                                                    | Transtländerna                                                                                                    | Transtländerna                                                                                                    | Transitiendema     stor     Lägg till       Förseglingar     0       Antat förseglingars nummer     Lägg till       Förseglingarnas nummer     Lägg till       Stjoara som takket     «Föreglendes                                                                                                    |
| Forseglingar     0       Förseglingarnas nummer     Läpg til       Spara som takant     «Förnpälende                                                                                                    | Förseglingar:                                                                                                    | Förseglingar         Förseglingaruss nummer         Lägg til         Stora som utbad         Gröngsberde         Angen                                                                                                    | Förseglingar<br>Anta förseglingar 0<br>Förseglingarnas nummer Läpg till<br>Spara som utkant «Förseglends Angra Följands »                                                                                                    |
| Antal foregolingar<br>Foregolingarmas nummer<br>Sparse som utkaat<br>Sparse som utkaat<br>Sparse                                                                                                    | Artal forseglingar<br>Forseglingarnas nummer<br>Lägg till<br>Spore som telsat<br>Grægsbende<br>Angez<br>Töljande a                                                                                                    | Antal forseglingar<br>Förseglingarnas nummer<br>Lägg till<br>Soura som utkast<br>Gröngsberde<br>Anges<br>Följende p                                                                                                    | Porseglingar     0       Antal forseglingar     0       Förseglingarnas nummer     Lägg till.       Spara som utkant     «Försgående Årgra:                                                                                                    |
| Förseglingsmax nummer<br>Eiggs til<br>Spara som utkast                                                                                                    | Försedingsmas nummer<br>Eägg sil<br>Spare nom utbad  Försegående Acops  Följande 3                                                                                                    | Förseglinganas nummer<br>Ciggg til<br>Cours num rifkaat<br>Cigge til<br>Ciggg til<br>Ciggg til                                                                                                    | Förseglingamas nummer Lägg til Spara som utkast (Föregående Argen Följende *                                                                                                    |
| Spara zom utkad (Förspände Argen Följande 2)                                                                                                    | Spara zom tåkad «Förspårade Argue Töljando »                                                                                                    | Sperze zone rukkant (Föregårende Angra Töljunde a                                                                                                    | Spara som utkast «Föregående Ångra Följande »                                                                                                    |
| Spara som utkast                                                                                                    | Spara non ukast «Förspåarde Argu Följands »                                                                                                    | Spara non utkati (Gregderde Argu Føjarde 2                                                                                                    | Spara som utkast «Föregående Ångra Följande »                                                                                                    |
|                                                                                                    |                                                                                                    |                                                                                                    |                                                                                                    |
|                                                                                                    |                                                                                                    |                                                                                                    |                                                                                                    |
|                                                                                                    |                                                                                                    |                                                                                                    |                                                                                                    |
|                                                                                                    |                                                                                                    |                                                                                                    |                                                                                                    |
|                                                                                                    |                                                                                                    |                                                                                                    |                                                                                                    |
|                                                                                                    |                                                                                                    |                                                                                                    |                                                                                                    |
|                                                                                                    |                                                                                                    |                                                                                                    |                                                                                                    |
|                                                                                                    |                                                                                                    |                                                                                                    |                                                                                                    |
|                                                                                                    |                                                                                                    |                                                                                                    |                                                                                                    |
|                                                                                                    |                                                                                                    |                                                                                                    |                                                                                                    |
|                                                                                                    |                                                                                                    |                                                                                                    |                                                                                                    |
|                                                                                                    |                                                                                                    |                                                                                                    |                                                                                                    |
|                                                                                                    |                                                                                                    |                                                                                                    |                                                                                                    |
|                                                                                                    |                                                                                                    |                                                                                                    |                                                                                                    |
|                                                                                                    |                                                                                                    |                                                                                                    |                                                                                                    |
|                                                                                                    |                                                                                                    |                                                                                                    |                                                                                                    |
|                                                                                                    |                                                                                                    |                                                                                                    |                                                                                                    |

### TRANSPORTUPPGIFTER

Uppgifterna om transport av varor anges på sidan **Transportuppgifter**.

I fältet **Landkoder i ruttordning** anges koderna för de länder genom vilka varorna transporteras mellan det ursprungliga avgångslandet och det slutliga bestämmelselandet. **Avgångsoch bestämmelselandet anges alltså inte.** Man kan lägga till transitländer med knappen **Lägg till**. Det tidigare valda transitlandet visas då ovanför fältet. Inmatade landkoder kan tas bort med knappen **Radera**. Om det bara finns ett transitland behöver man inte klicka på **Lägg till**.

Webbexportprogrammet har som standard värdet noll (0) som antal förseglingar. Om inga förseglingar hänför sig till exportdeklarationen, får standardvärdet 0 inte tas bort från fältet **Antal förseglingar**.

Om det finns fler än en (1) försegling och om förseglingarnas nummer inte är på varandra följande nummer, tillägger man nya förseglingsnummer med knappen Lägg till. Inmatade förseglingsnummer visas ovanför fältet. Numret kan raderas med knappen Radera.

| Standardines Rundziak Carbonal Rundziak Carbonal Rundz         | TULLI<br>TULL-CUSTOM                                                   | Webbexport                                                                                                    | Ar Suomeksi I in English www.tuli.<br>#72o2 (6623005-2) Logga.                                                                                                    | i l                                                                                        | Dol) anvisning                                                      |  |
|----------------------------------------------------------------------------------------------------|------------------------------------------------------------------------|----------------------------------------------------------------------------------------------------|----------------------------------------------------------------------------------------------------|--------------------------------------------------------------------------------------------|---------------------------------------------------------------------|--|
| ippgiter on aktarizer       Concluppinger       Concluppinger       Concluppinger         ippgiter on aktarizer       Sound on Sound One       Sound one       Sound one       S                                                                                                    | t upprätta ny<br>eklaration<br>eklarationees huvudsida                 | Uppgifter om varup                                                                                                    | iost 1                                                                                                    | Anvisning     Anviandarmanual                                                              | Telefontjänst                                                       |  |
| auposterna (s)       Implementation (b)       Implementation (b)       Implementatio | xpgifter om aktör<br>xpgifter om deklarationsparti<br>ansportuppgifter | Grunduppgifter<br>Ordningsnummer<br>Varukod *                                                                            | 1 <br>84561000                                                                                                    |                                                                                            | 629 (må.4: ki 8:00-18:00)<br>0 cent/min + Ina/mta<br>Vanliga frågor |  |
| Varibuskinning<br>såandningsida<br>Varibuskinning<br>Varibuskinning<br>varibadiana sam kan akan akan akan akan akan akan aka                                                                                                    | Aruposterna (1)<br>Jppgifter om varupost 1                             | Ponarandekod (EU) *<br>Nationellt förfarande *                                                                           | 1000 - Slutgiltig export av gemenskapsvaror från fri omsättn<br>1999 - Ingen nationell förfarande<br>Sök fram varukodens tilläg                                                                                                    | ing utan förettjå<br>abr                                                                   |                                                                     |  |
| Annan kvantitet *                                                                                                    | sändningssida                                                          | Varubeskrivning<br>och svetsmaskiner, även                                                                               | Verktygsmaskiner för averkande bearbetning av alla slags m<br>slag som används vid tillverkning av halvledarplattor "wafers"<br>sådana som kan skära samt materialprovningsmaskiner)                                                                               | aterial med laser eller annan ljus- eller f<br>eller halvledarkomponenter, elektroniska    | otonstråle (exkl. av det<br>integrerade kretsar, löd-               |  |
| 476 Exportilistand (Dual use) ○ Yaror som inte ingår i förteckningen över produkter med dubbla användningsområden. ○ Exportilistand som avses i attikel 6 i rådets förordning mr 338/194 (EC) i 1, 57, s.1)Exportilistand som avses i attikel 6 i rådets förordning mr 158/2000 (EC) 1, 55, s.1)Exportilistand för varer med dubbla användningsområden (förordning (EC) nr 428/2003 med andringar). Exportilistand för varer med dubbla användningsområden (förordning (EC) nr 428/2003 med andringar)                                                                                                    |                                                                        | Annan kvantitet *                                                                                                    | NAR stycken                                                                                                    |                                                                                            |                                                                     |  |
|                                                                                                    |                                                                        | 478 Exporttillstånd (Dua<br>Varor som inte in<br>Exporttillstånd so<br>1334/2000 (EGT L 159, s<br>med dubbla användnings | use)<br>Jär i förteckningen över produkter med dubbla användningsområd<br>m avses a ratikel 3 och 6 i rådets förordning nr 338174 (EGT L 2)<br>//Exportilistand för varor med dubbla användningsområden (fö<br>områden (förordning (EG) nr 428/2009 med ändringar) | len.<br>67, s.1)Exportillstånd som anses i artik<br>rordning (EG) nr 1334/2000 med ändning | el 6 i rådets förordning nr<br>ar). Exportfillstånd för varor       |  |
|                                                                                                    |                                                                        |                                                                                                    |                                                                                                    |                                                                                            |                                                                     |  |
|                                                                                                    |                                                                        |                                                                                                    |                                                                                                    |                                                                                            |                                                                     |  |

### **UPPGIFTER OM VARUPOST**

I uppgifterna om varupost anges uppgifter som gäller en enda varupost (varukod).

Webbexportprogrammet granskar direkt i TARIC-databasen varukodens riktighet och eventuella restriktioner som gäller varukoden.

Varukoden anges med åtta (8) siffrors noggrannhet.

Förfarandekoden (EU) och den nationella förfarandekoden väljs från valmenyerna.

När man klickar på knappen **Sök fram varukodens tilläggsuppgifter** så söker Webbexportprogrammet fram de restriktioner som gäller för varukoden samt varubeskrivningen enligt Taric-databasen.

Om varukoden inte omfattas av restriktioner, meddelar Webbexportprogrammet detta och hämtar bara varubeskrivningen från Taric.

Om varukoden kräver att en annan kvantitet enligt Taric ska anges, visar Webbexportprogrammet ett fält där kvantiteten matas in. Efter fältet står det i vilken enhet den andra kvantiteten ska anges. Det kan också krävas att en kvalificerare för den extra mängdenheten ska anges, t.ex. KGM kilogram, E Avrunnen nettovikt.

Till exempel omfattas varukoden 84561000 av en exportrestriktion för produkter med dubbla användningsområden. Användaren ska bland alternativen välja huruvida exportvaran omfattas av restriktionen eller inte.

Om man inte har sökt fram varukodens tilläggsuppgifter så anmärker programmet om detta när man vill gå till nästa sida.

| Uppgifter om varupost                                                                                                    |                                                                             | UPPGIFTER OM VARUPOST                                                                                                    |
|----------------------------------------------------------------------------------------------------|-----------------------------------------------------------------------------|----------------------------------------------------------------------------------------------------|
| Kod för farliga ännen   (INDG)   Branskrivning (max 255   Statistiskt värde *   234,50   Bruttovild <sup>10</sup> Statistiskt värde *   234,50   Bruttovild <sup>10</sup> Statistiskt värde *   234,50   Bruttovild <sup>10</sup> Statistiskt värde *   234,50   Bruttovild <sup>10</sup> Statistiskt värde *   234,50   Bruttovild <sup>10</sup> Statistiskt värde *   Statistiskt värde *   Propackningsstag Beskirvning   Antal förpackningar Styckeanta   Porpackningars märken   och nummer   Bitogad handlingar   Det finns särskilda upplysningar som gäller varuposten   Idigare handlingar   Det finns särskilda upplysningar som gäller varuposten   Logt itt varupost   Logt itt varupost   Statistigare som gåller varuposten | I Marken och nummer<br>35678/2013 Radera<br>Andra Versionsstag och oppgåler | Om varorna i en varupost (med en varukod) har flera olika<br>förpackningsslag, ska varupostens (varukodens) alla<br>förpackningsslag anges.<br>När man efter inmatningen av uppgifterna om en förpackning<br>klickar på Lägg till förpackningsslag och -uppgifter, förflyttas<br>uppgifterna ovanför fältet och nya förpackningsuppgifter om<br>samma varor kan matas in. Inmatade förpackningsuppgifter kan<br>tas bort med knappen Radera.<br>Om varuposten förpackats med samma förpackningsslag,<br>behöver knappen Lägg till förpackningsslag och -uppgifter<br>inte användas.<br>Tidigare inmatade förpackningsuppgifter kan ändras med ett klick<br>på knappen Ändra. De inmatade uppgifterna öppnas för ändring. |

16

| Uppgifter om varupost                                                                                                    | UPPGIFTER OM VARUPOST                                                                                                    |
|----------------------------------------------------------------------------------------------------|----------------------------------------------------------------------------------------------------|
| Bitingad handlings   Bookshivning   Nummer   2010   Varvistan   11222   02 09.0131   Anadling   Nummer   Datum   Basekida upplysningar   Basekida upplysningar som galler varuposten   Sarskida upplysningar som galler varuposten   Basekida upplysningar som galler varuposten   Basekida upplysningar som galler varuposten   Basekida upplysningar som galler varuposten   Basekida upplysningar som galler varuposten   Basekida upplysningar som galler varuposten   Basekida upplysningar som galler varuposten | Alla exportdeklarationer innehåller inte varupostens bifogade<br>handlingar, särskilda upplysningar och tidigare handlingar.<br>Om det finns bifogade handlingar, särskilda upplysningar eller<br>tidigare handlingar som gäller varuposten, kan användaren mata<br>in uppgifter om dessa efter att ha kryssat för ifrågavarande punkt,<br>t.ex. <b>Det finns bifogade handlingar som gäller varuposten</b> .<br>Inmatade bifogade handlingar, särskilda upplysningar eller<br>tidigare handlingar kan raderas från sammandraget med knappen<br><b>Radera</b> .<br>Tidigare inmatade uppgifter gällande bifogade handlingar,<br>särskilda upplysningar eller tidigare handlingar kan ändras med<br>ett klick på knappen <b>Ändra</b> . De inmatade uppgifterna öppnas för<br>ändring.<br>Om exportdeklarationen omfattar flera varuposter, kan man lägga<br>till en ny varupost via knappen <b>Lägg till ny varupost</b> . |

| TULLI<br>TULL-CUSTONS                          | Webbexport                                                                                                    | (A•                             | Suomek        | si I In.English            | www.tulli.fi                       |                                   |     |                |
|------------------------------------------------|----------------------------------------------------------------------------------------------------|---------------------------------|---------------|----------------------------|------------------------------------|-----------------------------------|-----|----------------|
| Startsida Sökning Deklar                       | ation                                                                                                    |                                 | f             | t7262 (6623005-2           | ?) Logga ut                        |                                   |     | Visa anvisning |
| Att uppratta ny<br>deklaration                 | Lista över varu                                                                                                    | iposter                         |               |                            |                                    |                                   |     |                |
| Deklarationens huvudsida<br>Uppgifter om aktör | Ordningsnummer 👻                                                                                                    | Varukod och<br>beskrivning 🗸    | Förpackning 👓 | Varupostens<br>nettovikt 🗸 | Varupostens<br>statistiska värde 🗸 | Förfarande (EU /<br>Nationellt) 🗸 | Val |                |
| Uppgifter om deklarationsparti                 | Varupost 1                                                                                                    | 83014011 cylinderlås            | 2 PK          | 50                         | 234.50                             | 1000 / 999                        | B   |                |
| Varuposterna (2)                               | Varupost 2                                                                                                    | 66011000<br>Tradgårdsparasoller | 1 PX          | 50                         | 450.90                             | 1000 / 999                        | 13  |                |
| Lista över varuposter                          | Lägg till varu                                                                                                    | post Ta bort vi                 | arupost       |                            |                                    |                                   |     |                |
| Avsandningssida                                | (Annual Contraction of the International Contraction of the International Contraction of the International Contraction of the International Contraction of the International Contraction of the International Contraction of the International Contraction of the International Contractional Contractio |                                 |               |                            |                                    |                                   |     |                |

## LISTA ÖVER VARUPOSTER

På sidan Lista över varuposter visas för användaren en lista över inmatade varuposter.

Via länken **Varupost** kan användaren gå till sidan **Uppgifter om varupost** och vid behov korrigera varupostens uppgifter.

Nya varuposter kan matas in via knappen Lägg till varupost.

Inmatade varuposter kan raderas genom att man markerar varuposten i fråga och klickar på **Ta bort varupost**.

## Uppgifter om tullförfarande med ekonomisk verkan

| Att uppräta ny<br>deklaration<br>Deklarationes huudida<br>Uppgifer om skäde<br>Uppgifer om skäde<br>Uppgifer om skäde<br>Uppgifer om skäde tillståndsförfarande<br>Sista devravposter<br>Uppgifer om tulforfarande med<br>ekenomisk verkan       Faktorer med ekonomisk verkan       Faktorer med ekonomisk verkan         Forenklat tillståndsförfarande<br>Sista devravposter<br>ekenomisk verkan       Forenklat tillståndsförfarande       Sista datum för<br>avalutande av offarandet<br>Typ av fördalde produkter<br>Førsalagen<br>idenfisiengameted<br>Överakande tulkontor       Ista ger av<br>avslutande verkan       Ista datum för<br>avslutande verkan       Sista datum för<br>avslutande verkan       Sista d                                                                                                    | Startsida Sökning Deklar                            | ation                                         | ft.                     | 72o2 (6623005-2) <u>Logga ut</u> | Visa anvisning                                        |
|----------------------------------------------------------------------------------------------------|-----------------------------------------------------|-----------------------------------------------|-------------------------|----------------------------------|-------------------------------------------------------|
| Deklandionens hvudsida   Uppgiher om dåkår   Uppgiher om dåkår   Transportupgiher   Naruposterna (1)   Lista över varuposter   Uppgiher om tulföfarande ov föfarande:   Sista datum för   Sista datum för   Poralkade produkter   Föralkade produkter   Föralkade produkter   Övenskande tullkontor   Avslutande tullkontor   Store som utikont   Store som utikont                                                                                                    | Att upprätta ny<br>deklaration                      | Uppgifter om tullförfa                        | arande med ekonomisk ve | erkan                            | Telefontjänst                                         |
| Upgefter om aktor<br>Upgefter om aktor<br>Transpotupgefter om aktor<br>Transpotupgefter om aktor<br>Transpotupgefter om tallforfarande av foffrandet<br>Upgefter om tallforfarande av foffrandet<br>Upgefter om tallforfarande tallforfarande<br>Versakande tallkontor<br>Avslutande tallkontor<br>Statt datum for<br>Avslutande tallkontor<br>Spore som offland<br>Spore som offland<br>Spore so                                                                               | Deklarationens huvudsida                            | -                                             |                         |                                  | Servicenummer Tfn 020 690                             |
| Upgriter om deklarationspari<br>Transpotupgriter<br>© Varuposterna (1)<br>Lista éver varuposter<br>ekonomisk verkan<br>ekonomisk verkan<br>Avsåndningssida<br>Förelaldet produkter<br>Vantigaufidade produkter<br>Förelaldet produkter<br>Förelaldet produkter<br>Förela                                                     | Uppgifter om aktör                                  | Faktorer med ekonomi                          | sk verkan               |                                  | 629 (må -fr. kl. 8:00-18:00)<br>0 cent/min. + Ina/mta |
| Transpotupopifier<br>© Varuposterna (1)<br>Lista över varuposter<br>Upopter om tulforfarande me öforkandet i<br>Porvallade produkter<br>Porvallade produkter<br>Porvallade produkter<br>Porvallade produkter<br>Porvallade produkter<br>Porvallade produkter<br>Porvallage<br>Sequent some etilliontor<br>Auslutande tullkontor<br>Sequent some etillion<br>Sequent some etillion<br>Sequent                                                                                                    | Uppgifter om deklarationsparti                      | Förenklat tillståndsförfar                    | ande                    |                                  | Vanliga frågor                                        |
| Ista över varuposterna (1)       avsikutande av forfarandet tryp av stokading         Upgetter om tultforfarande med ekonomisk verkran       Foreslagen dekuter         Foreslagen dekuter       Foreslagen dekuter         Overvakande tultkontor       avsikutande tultkontor         Avsikutande tultkontor       avsikutande tultkontor         Spece som utford       Avsikutande tultkontor                                                                                                    | Transportuppgifter                                  | Sista datum fiz                               |                         | -                                |                                                       |
| Lista äver varuposter<br>Upgafter om tullförfarinde med<br>könnmisk verkan<br>Avsåndningsaida<br>Avsåndningsaida<br>Av | Varuposterna (1)                                    | avslutande av förfarandet                     |                         |                                  |                                                       |
| Upgafter om tullfofarande mod<br>ekonomisk verkan<br>Avsändningssida<br>Avsändningssida<br>Avsäudningssida<br>Avsäudningssida                                                                                                    | Lista över varuposter                               | Typ av förädling                              |                         |                                  |                                                       |
| Avsändningssida diettilliontor as:<br>Avsändningssida Avsivande tulliontor as:<br>Avsivande tulliontor as:<br><u>Avsivande tulliontor</u> as:<br><u>Avsivande tulliontor</u> as:<br><u>Avsivande tulliontor</u> as:<br><u>Avsivande tulliontor</u> as:<br><u>Avsivande tulliontor</u> as:<br><u>Avsivande tulliontor</u> as:                                                                                                    | Uppgifter om tullförfarande med<br>ekonomisk verkan | Föradlade produkter<br>Föreslagen             |                         |                                  |                                                       |
| Avslutande tulikontor #5 Lagg 31 Spora som ufkant (förspående Arcyra Fräjande 2                                                                                                    | Avsändningssida                                     | identifieringsmetod<br>Övervakande tullkontor | abc                     |                                  |                                                       |
| Spara som afknat (Färngående Acyra Fäljande 2                                                                                                    |                                                     | Avslutande tullkontor                         | 66:                     | Lägg till                        |                                                       |
|                                                                                                    |                                                     | Spino som utkast                              | «Föregående he          | ym Foljande 3                    |                                                       |
|                                                                                                    |                                                     |                                               |                         |                                  |                                                       |

### UPPGIFTER OM TULLFÖRFARANDE MED EKONOMISK VERKAN

Uppgifterna gällande tullförfaranden med ekonomisk verkan anges på egen sida.

## Om användaren på deklarationens huvudsida valt Ny deklaration med ekonomisk verkan, vet

Webbexportprogrammet på basis av koden för EU-förfarande eller nationellt förfarande (koden anges på sidan **Uppgifter om deklarationsparti**) vilka uppgifter om tullförfarande med ekonomisk verkan som ska anges här. Om det är fråga om ett sedvanligt tillståndsförfarande ombes användaren här också ange eventuella tillståndsuppgifter.

Om det finns fler än ett avslutande tullkontor, kan ytterligare avslutande tullkontor läggas till genom att klicka på Lägg till. Om det bara finns ett avslutande tullkontor, behöver man inte klicka på Lägg till.

|                                                                                                    | Webbeyport (A) Suomeksi i InEnglish www.tulli.j                             |                                                                                                    |  |
|----------------------------------------------------------------------------------------------------|-----------------------------------------------------------------------------|----------------------------------------------------------------------------------------------------|--|
| Startsda<br>Chuppratta ny<br>dekkaration<br>Deklanatonens huvudsida<br>Uppgifer om deklanationspani<br>Transportuppgifer<br>Varuposterna (1)<br>Litta över varuposter<br>Avsändningssida | Interview       Interview and Kathar. koli   Integrating some privatbeersed | Debi annuality<br>Point Point Po |  |

# AVSÄNDNINGSSIDA (OIDENTIFIERAD ANVÄNDARE)

Webbexportprogrammet ber oidentifierade användare mata in en nummerserie med 6 siffror i det tomma fältet på sidan, innan deklarationen avsänds.

Färdiga exportdeklarationer skickas till Tullens exportsystem på avsändningssidan med ett klick på knappen Sänd.

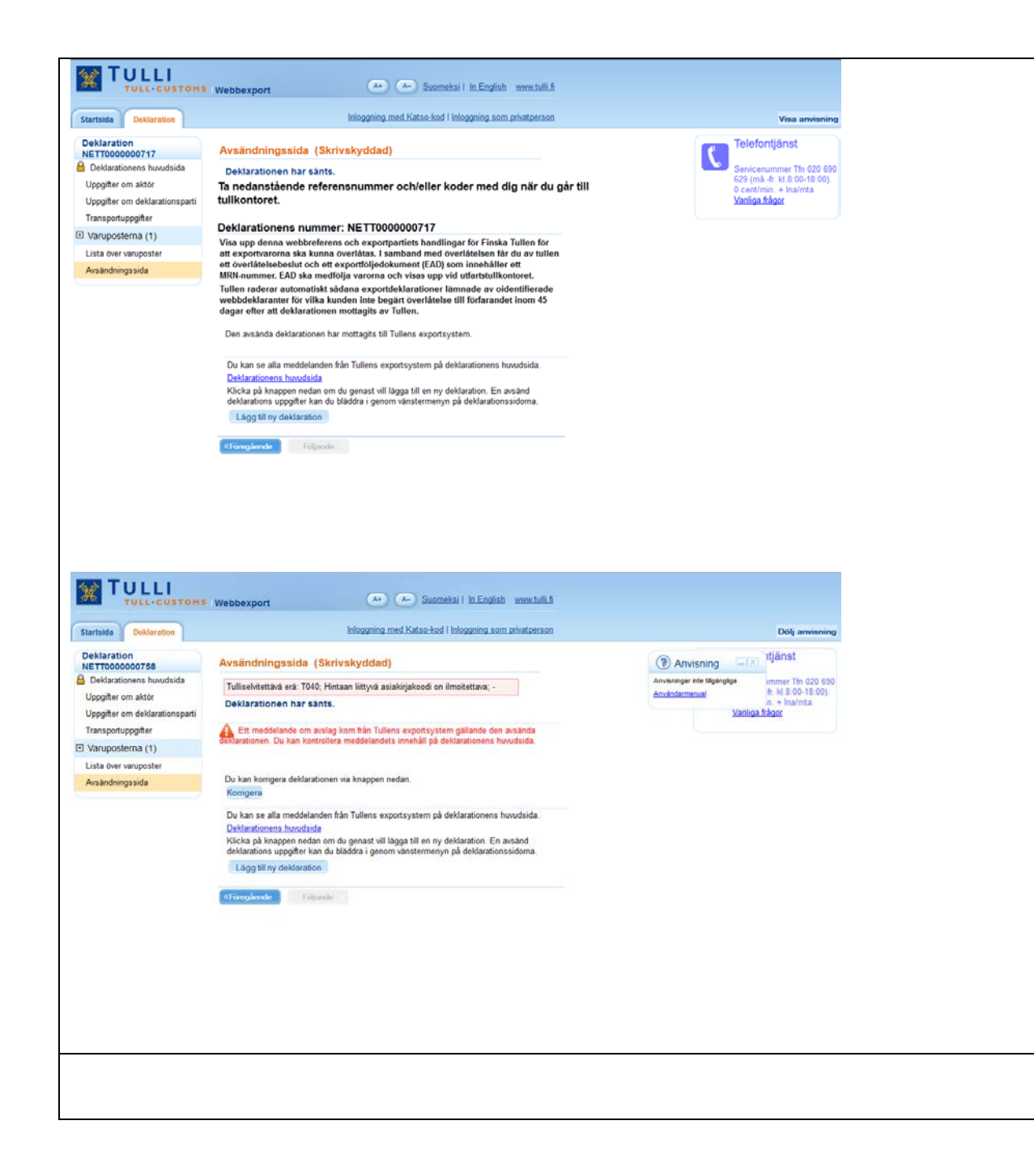

#### AVSÄNDNINGSSIDA (OIDENTIFIERAD ANVÄNDARE)

Oidentifierade användare får en webbreferens för en godkänd deklaration. Webbreferensen uppvisas tillsammans med varorna som exporteras och förtullningshandlingarna vid ett i Finland beläget tullkontor, där Tullen överlåter varan till exportförfarandet och ger exportören överlåtelsebeslutet och exportföljedokumentet EAD. EAD-följedokumentet ska åtfölja varorna till utfartstullkontoret.

Om en oidentifierad exportör inte har uppvisat webbreferensen för Tullen inom 45 dagar från det att deklarationen godkändes så raderar Tullen deklarationen.

På deklarationens huvudsida kan en oidentifierad användare kopiera en deklaration och använda den som underlag för en ny deklaration under pågående session.

Om deklarationen innehåller fel så informerar Webbexportprogrammet användaren om avslaget och visar felen på avsändningssidan. Felaktiga deklarationer kan korrigeras via knappen **Korrigera**. Deklarationen öppnas för korrigering och efter korrigeringen kan deklarationen skickas på nytt till Tullens exportsystem.

Obs! Felen ska korrigeras under pågående session.

| W TULLI                                                                                                    | At A Suomeksi I In English www.thillifi                                                                                                    | ANVÄ                                                                                                    |
|----------------------------------------------------------------------------------------------------|----------------------------------------------------------------------------------------------------|----------------------------------------------------------------------------------------------------|
| Startsida Sökning Deklar                                                                                                    | stion ft7202 (6623005-2) Logga ut                                                                                                    | Dolj anvisning Wohldre                                                                                                    |
| Deklaration<br>NETT0006600079<br>Deklarationens huvudsida<br>Uppgifter om aktör<br>Uppgifter om deklarationsparti<br>Transportuppgifter<br>I Varuposterna (1)<br>Lista över varuposter<br>Avsändningssida | Avsändningssida (Skrivskyddad)         Tulliselvitettävä erä: Transitland får inte vara bestämmelselandet eller exportlandet.         Deklarationen har sänts.         Ett meddelande om avslag kom från Tullens exportsystem gällande den avsända kom transitoren. Du kan kontrollera meddelandets innehåll på deklarationens huvudsida.         Du kan korrigera deklarationen via knappen nedan.         Korrigera         Du kan se alla meddelanden från Tullens exportsystem på deklarationens huvudsida.         Läga till ny deklaration         Lägg till ny deklaration         Lägg till ny deklaration | Telefontjänst       och vis         Servicenummer Tin 020 696       629 (må-fr. kl. 800-18:00).       och vis         O centrinin, tin almita       vanliga frågor       och vis         Vanliga frågor       vanliga frågor       vanliga frågor         Ørvisninger inte tillgångliga       Via län använder använder         Anvisninger inte tillgångliga       Via län använder |

### AVSÄNDNINGSSIDA (IDENTIFIERAD ANVÄNDARE)

Om deklarationen innehåller fel så informerar Webbexportprogrammet användaren om avslaget och visar felen på avsändningssidan. Felaktiga deklarationer kan korrigeras via knappen **Korrigera**. Deklarationen öppnas för korrigering och efter korrigeringen kan den identifierade användaren skicka deklarationen genast eller senare på nytt till Tullens exportsystem.

Via länken **Deklarationens huvudsida** kan användaren gå till deklarationens huvudsida.

Via knappen **Lägg till ny deklaration** kan användaren börja fylla i en ny deklaration.

#### Avsändningssida, deklarationen har tagits emot i Tullens exportsystem TULLI (A) Suomeksi I In English www.tulli.fi ft72o2 (6623005-2) Logga ut Startsida Sökning Deklaration Visa anvisning Deklaration NETT0000000719 Telefontjänst Avsändningssida (Skrivskyddad) Ľ Senicenummer Tfn 020 690 629 (må -fr. kl.8:00-18:00) Deklarationens huvudsida Deklarationen har sänts. Uppgifter om aktör Kontrollera meddelandena gällande deklarationen på deklarationens huvudsida. 0 cent/min + Ina/mta Uppgifter om deklarationsparti Deklarationens huvudsida Vanliga frågor Transportuppgifter Deklarationens nummer: NETT0000000719 Varuposterna (1) Den avsända deklarationen har mottagits till Tullens exportsystem. Lista över varuposter Avsändningssida Du kan se alla meddelanden från Tullens exportsystem på deklarationens huvudsida Deklarationens huvudsida Klicka på knappen nedan om du genast vill lägga till en ny deklaration. En avsänd deklarations uppgifter kan du bläddra i genom vänstermenyn på deklarationssidorna. Lägg till ny deklaration «Foregående Följande

## AVSÄNDNINGSSIDA (IDENTIFIERAD ANVÄNDARE)

Om mottagandet av en deklaration lyckas i Tullens exportsystem så bildas det en webbreferens som börjar med NETT för deklarationen.

Meddelanden och beslut som hänför sig till deklarationen kan granskas på deklarationens huvudsida.

| and the second second se | ition \$7202 (66                                                                      | 523005-2) <u>Logga ut</u>                                  | Dölj anvisning                                       |  |  |  |  |
|----------------------------------------------------------------------------------------------------|---------------------------------------------------------------------------------------|------------------------------------------------------------|------------------------------------------------------|--|--|--|--|
| Deklaration<br>NETT000000962                                                                                                    | Deklarationens huvudsida (Skrivskyddad)                                               | Anvisning                                                  | Telefontjänst                                        |  |  |  |  |
| Deklarationens huvudsida                                                                                                    | Deklarationens uppoitter                                                              | Tecken som används i tjänsten:<br>* = obligatorisk uppgift | Senicenummer Tfn 020 690                             |  |  |  |  |
| Uppgifter om aktör                                                                                                    | MRN-nummer 13FI00000004437E7                                                          |                                                            | 629 (må. fr. kl.8:00-18:00)<br>0 cent/min. + Ina/mta |  |  |  |  |
| Uppgifter om deklarationsparti                                                                                                    | Webbreferens NETT0000000962                                                           | (*) = eventuelt oblgatorisk uppgrit<br>Användarmanual      | Vanliga frågor                                       |  |  |  |  |
| Transportuppgifter                                                                                                    | Typ av deklaration Exportdeklaration<br>Deklarationene status Har berdikite           |                                                            |                                                      |  |  |  |  |
| Varuposterna (1)                                                                                                    | Deviatationens status har orenauts                                                    |                                                            |                                                      |  |  |  |  |
| Lista över varuposter                                                                                                    |                                                                                       |                                                            |                                                      |  |  |  |  |
| Avsändningssida                                                                                                    | Valj funktion                                                                         |                                                            |                                                      |  |  |  |  |
|                                                                                                    | Du håller på att behandla deklarationens uppgifter. Välj någon av funktionerna nedan. |                                                            |                                                      |  |  |  |  |
|                                                                                                    | Gör rättel: Ogitigföri                                                                |                                                            |                                                      |  |  |  |  |
|                                                                                                    | Kopiera Börja en ny deklaration                                                       |                                                            |                                                      |  |  |  |  |
|                                                                                                    | Meddelanden och beslut gällande deklarationen                                         |                                                            |                                                      |  |  |  |  |
|                                                                                                    | Typ ay meddelande Meddelande Sparat                                                   |                                                            |                                                      |  |  |  |  |
|                                                                                                    | Har avsänts Exportdeklarationen har skickats till Tullen 07.11.2013.10:35:12          |                                                            |                                                      |  |  |  |  |
|                                                                                                    | Godkännande Deklarationen har godkänts för handläggning 07.11.2013 10:35:19           |                                                            |                                                      |  |  |  |  |
|                                                                                                    | Overlåtelse Deklarationen har överlåtits till förfarandet 07.11.2013 10.35.25         |                                                            |                                                      |  |  |  |  |
|                                                                                                    |                                                                                       | Ten av beslut Beslut Sparat                                |                                                      |  |  |  |  |
|                                                                                                    | Typ av beslut Reslut Sparat                                                           |                                                            |                                                      |  |  |  |  |
|                                                                                                    | Typ av beslut Beslut Sparat<br>EAD test Oppona beslut 07 11 2013 10 35 25             |                                                            |                                                      |  |  |  |  |

Deldenetienene hummidelde (identifiere die myindene)

#### DEKLARATIONENS HUVUDSIDA (IDENTIFIERAD ANVÄNDARE)

Om användaren håller på att handlägga en deklaration, kan han eller hon också påbörja en helt ny deklaration genom att klicka på **Börja en ny deklaration**.

På deklarationens huvudsida kan man också kopiera en deklaration som underlag för en ny deklaration genom att klicka på knappen **Kopiera**.

På deklarationens huvudsida visas deklarationens uppgifter (MRN-nummer, webbreferens, typ av deklaration och deklarationens status).

På deklarationens huvudsida visas meddelanden som kommit från Tullens exportsystem gällande deklarationen.

Beslut och utskrifter som hänför sig till deklarationen visas nere på sidan. Genom länken **Öppna beslut** kan användaren skriva ut besluten och spara dem på sin egen dator.

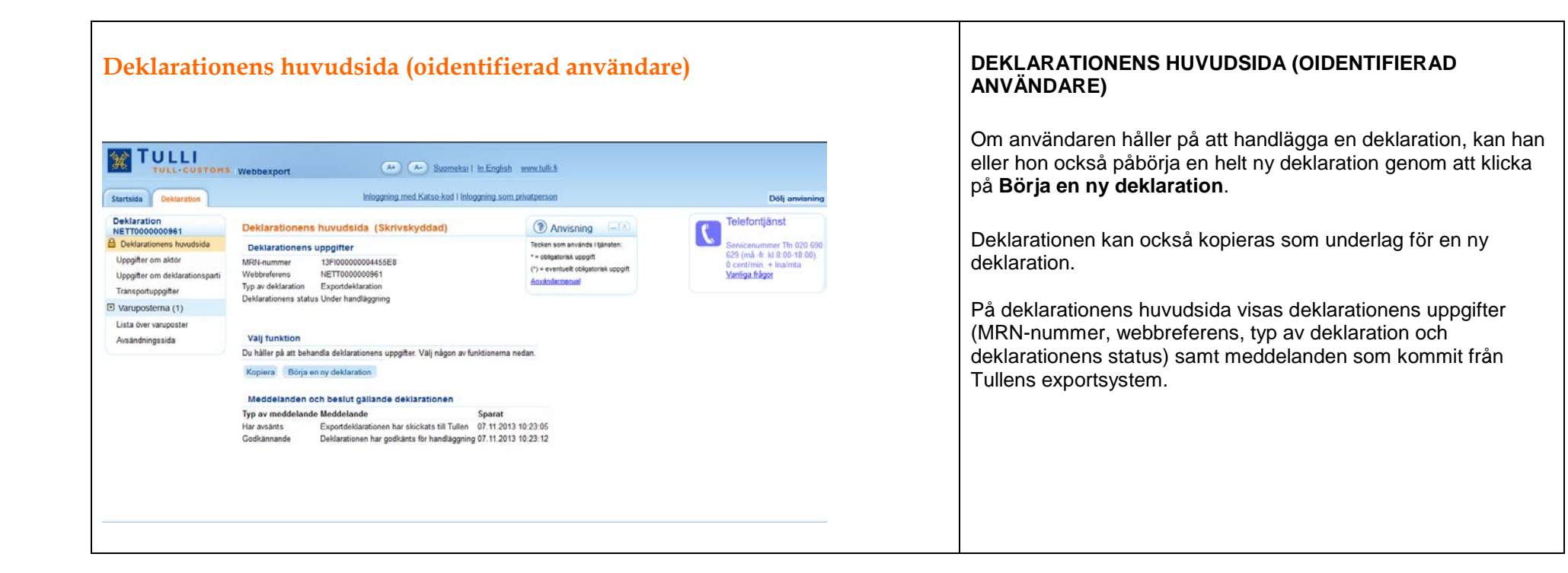